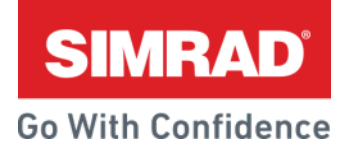

### **18.2 Software update (NOS 60)**

Release notes

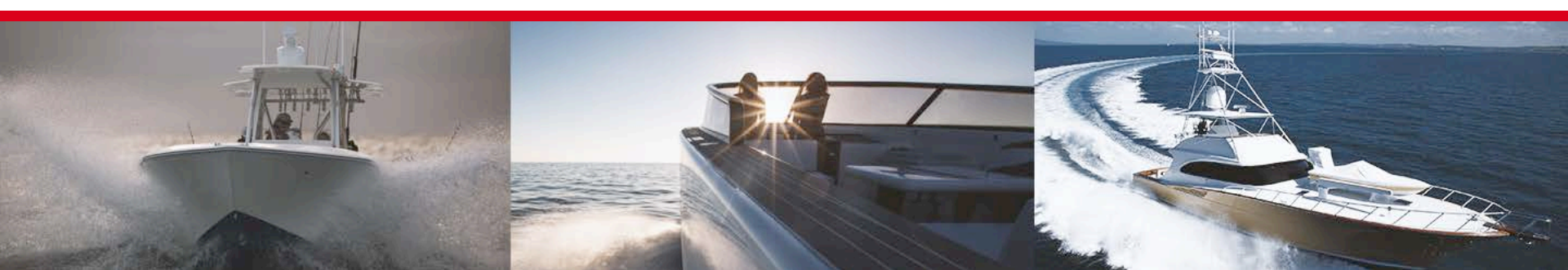

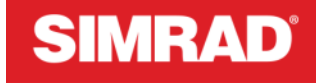

**Go With Confidence** 

# Simrad Multifunction Display Software Update 18.2

Software versions and file names

| Model              | Ver    | Filename                                      |   |
|--------------------|--------|-----------------------------------------------|---|
| GO7                |        | No updates available for this product         | N |
| GO5 XSE            | 18.2 : | GO5_XSE-18.2-60.1.124-Standard-1.upd          |   |
| GO7 XSE            | 18.2 : | GO7_XSE-18.2-60.1.124-Standard-1.upd          |   |
| GO9 XSE            | 18.2 : | GO9_XSE-18.2-60.1.124-Standard-1.upd          |   |
| GO7 XSR & GO12 XSE | 18.2 : | GO7_XSR_GO12_XSE-18.2-60.1.124-Standard-1.upd | d |
| NSS evo2           | 18.2 : | NSS_evo2-18.2-60.1.124-Standard-1.upd         |   |
| NSO evo2           | 18.2 : | NSO_evo3-18.2-60.1.124-Standard-1.upd         |   |
| NSS evo3           | 18.2 : | NSS_evo3-18.2-60.1.1124-Standard-1.upd        |   |
| NSO evo3           | 18.2 : | NSS_evo3-18.2-60.1.124-Standard-1.upd         |   |

NSO EVO3 NSS EVO3 NSS EVO2 NSO EVO2 GO12 GO7 GO7 GO7 GO7 GO7

August 2018

### **New feature overview**

| New feature description                         | NSO evo3 | NSS evo3 | NSO evo2 | NSS evo 2 | GO12 XSE | GO9 XSE | GO7 XSR | GO7 XSE | GO5 XSE | S5100 | S2009 S2016 |
|-------------------------------------------------|----------|----------|----------|-----------|----------|---------|---------|---------|---------|-------|-------------|
| New software version naming system              | ✓        | ✓        | ✓        | ✓         | ✓        | ✓       | ✓       | ✓       | ✓       | ✓     | ✓           |
| Color Marker and Color Erase                    | ✓        | ✓        | ✓        | ✓         |          |         |         |         |         |       | ✓           |
| Minute Markers                                  | ✓        | ✓        | ✓        | ✓         | ✓        | ✓       | ✓       | ✓       | ✓       |       | ✓           |
| Bluetooth Phone Notifications**                 | **       | ✓        |          |           | ✓        | ✓       | ✓       | ✓       | ✓       |       |             |
| Online purchase of charts and features from MFD | ✓        | ✓        | √*       | √*        | ✓        | ✓       | ✓       | ✓       | ✓       |       |             |
| Improved Simulator                              | ✓        | ✓        | ✓        | ✓         | ✓        | ✓       | ✓       | ✓       | ✓       |       |             |
| Evinrude engine integration                     | ✓        | ✓        | ✓        | ✓         | ✓        | ✓       | ✓       | ✓       | ✓       |       |             |
| Yamaha integration Improvements                 | ✓        | ✓        | ✓        | ✓         | ✓        | ✓       | ✓       | ✓       | ✓       |       |             |

\* Display requires internet access from an external WIFI-1

\*\* Feature will be in version 18.3 for this product

### **New Software Naming Convention**

Simplified software version numbers

This feature is on these products

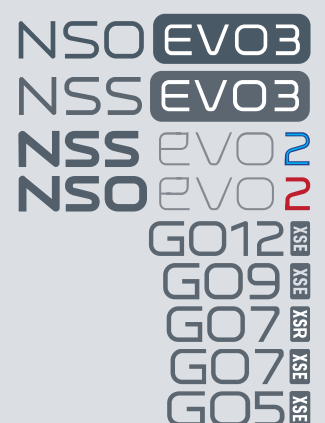

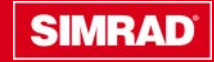

# **New Software Naming Convention 18.2**

Previously, software versions have been device specific e.g. a GO7 could be have a version number of 4.0 while a NSO evo2 could have a version number of 7.0, even though the software has the same features.

This causes confusion as to what products have what features.

From now on, software from the same feature stream will have the same version number, irrespective of model.

The new version number is made of the year and the sequential release number in that year. In this case for this version, **18.2** means that it is the second release for 2018. Update file names will have the new Version number

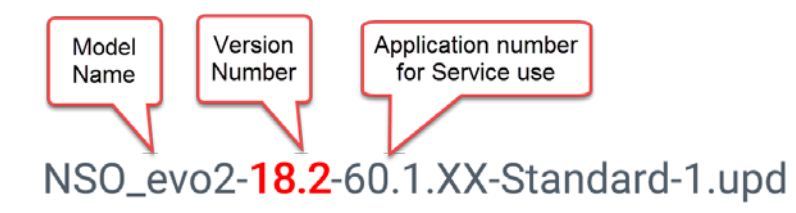

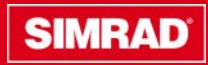

# **New Software Naming Convention 18.2**

• The new version number will be displayed on the About screen. HOME>SETTINGS>SYSTEM>ABOUT

| ABOUT                                                                                                    | 21:42:51 192m          | × |
|----------------------------------------------------------------------------------------------------|------------------------|---|
| NSS12 evo3<br>Version - 18.2                                                                                                 | Sonar version<br>4.2.3 |   |
| Application - 60.1.76<br>Platform - dev-93-g12fb3617f                                                                        | Loader<br>7.12.77747.0 |   |
| Serial number<br>108042108                                                                                                   | Language pack          |   |
| Barcode<br>108042108                                                                                                    | Copyright              |   |
| Charts<br>Content ID - B4D63E044<br>Simrad chart - World Background v6.0<br>Navionics version - NI_01.03.40.08_UV_2336_CI_87 | Support                |   |
| Hardware<br>256MiB+15GB 2GiB PCB 2 G31_00_T15                                                                                |                        |   |
| Screen<br>1280x800                                                                                                    |                        |   |
| CZone version<br>6.11.8.0                                                                                                    |                        |   |

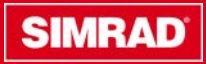

### **Color Marker & Color Erase**

Two new Echo sounder features

This feature is on these products

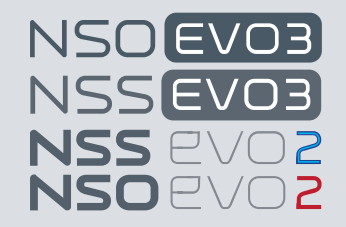

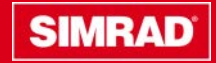

# **Color Marker & Color Erase**

There are two new echo sounder features. Color Marker and Color Erase.

#### **Color Marker:**

Allows the user to change selected colors that appear on the echo sounder and change to a color of their choice

#### Color Erase:

Allows the user to remove unwanted colors from the echo sounder

The new features are accessed under Menu>More Options *Note:* Only the colors above the sea floor are changed in the image.

*Note:* Use carefully, some color changes can hide obstructions and other objects.

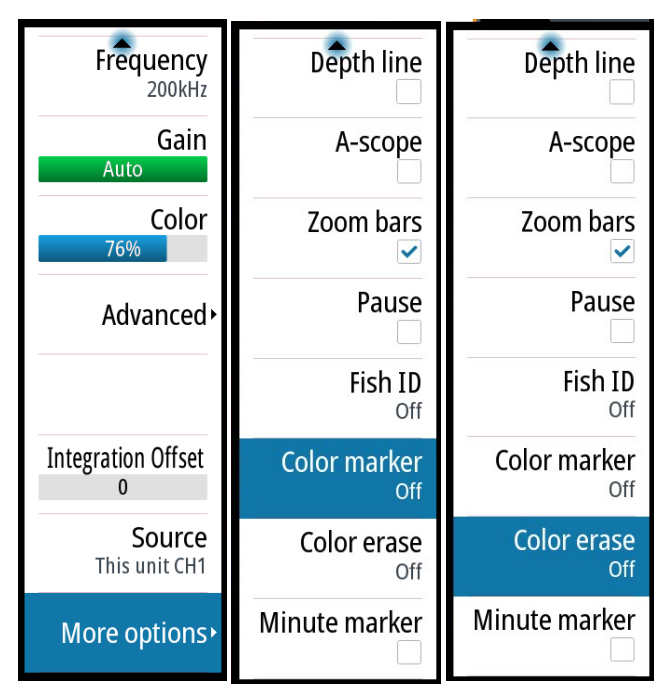

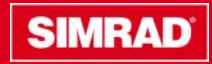

### **Color Marker**

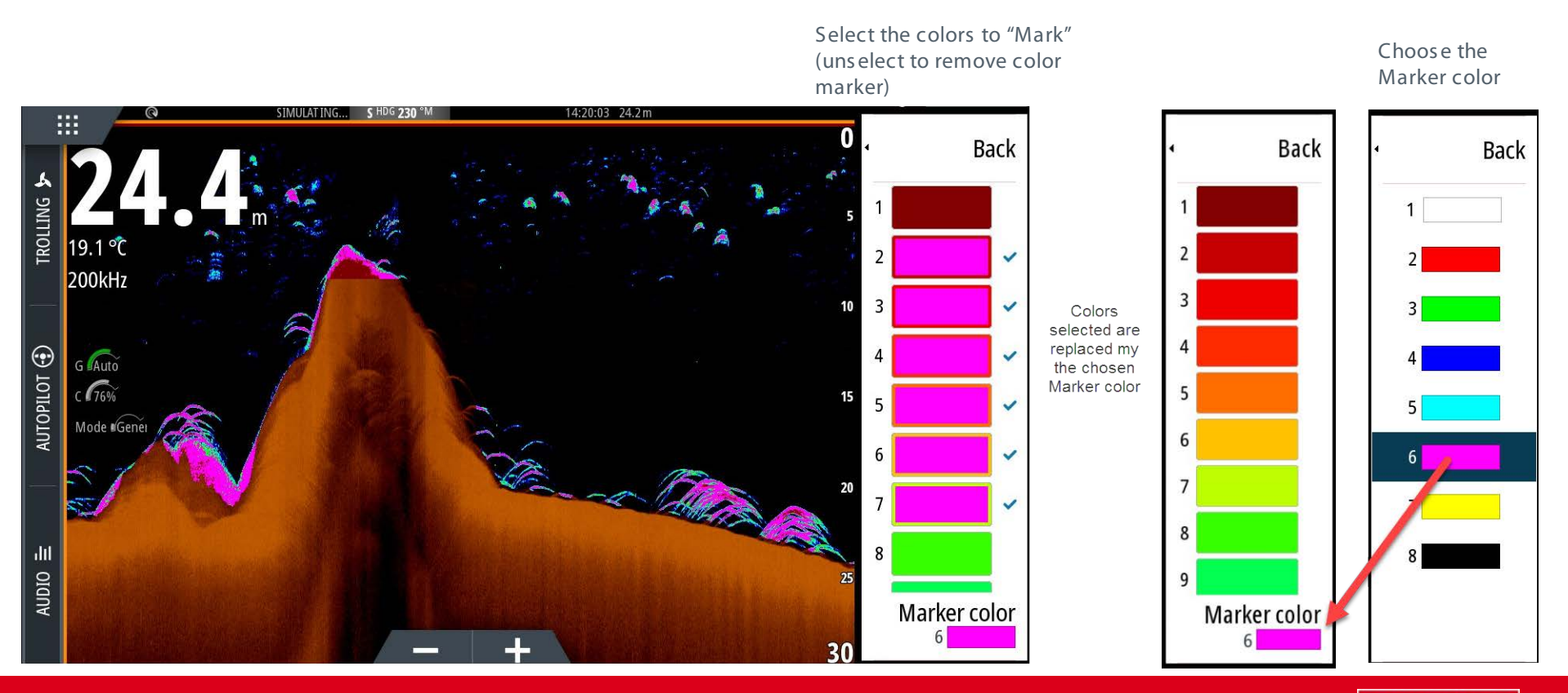

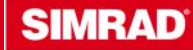

Select one or more colors you want to erase. The color selected will change to white in the menu. The color selected will be removed from the image and the palette background color shown instead.

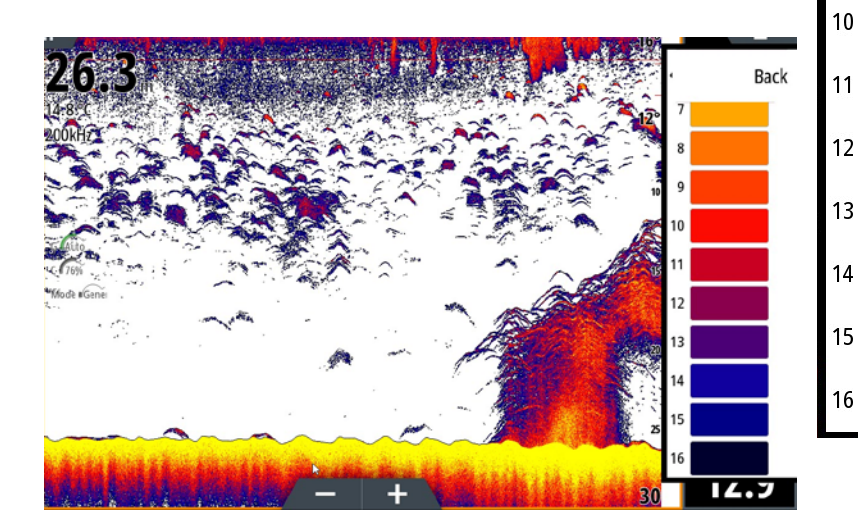

### **Color Erase**

8

9

10

12

13

14

15

16

Back

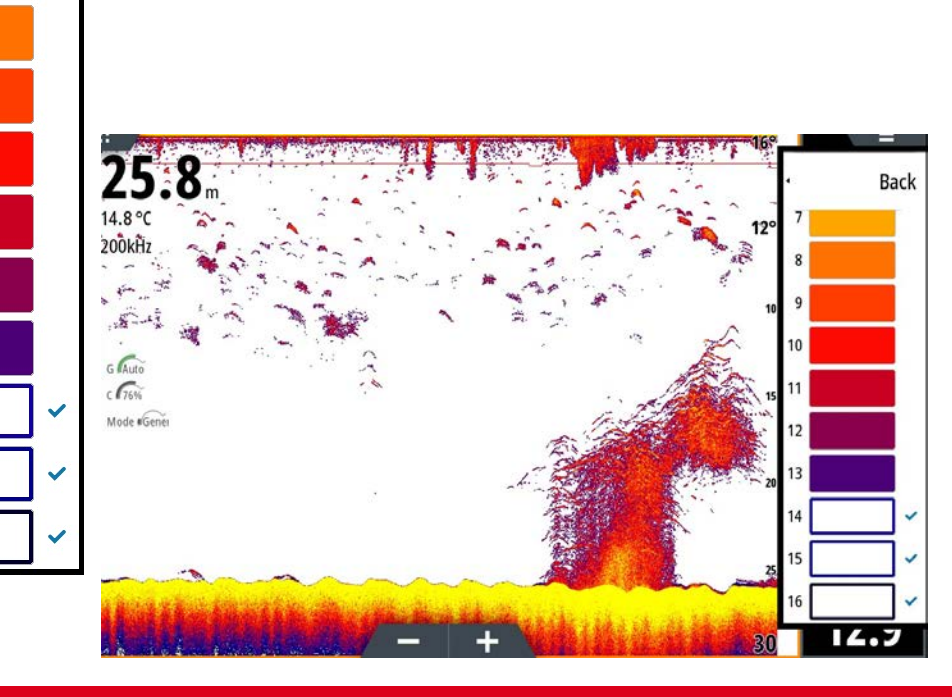

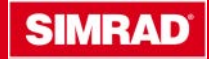

### **Use Color Erase & Color Marker together**

Using both features together is a powerful tool to focus on the desired returns

#### **Color Marker**

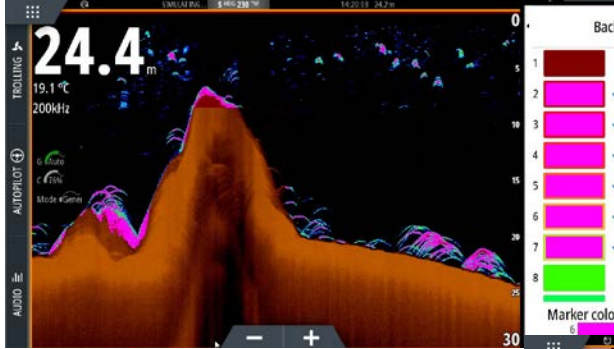

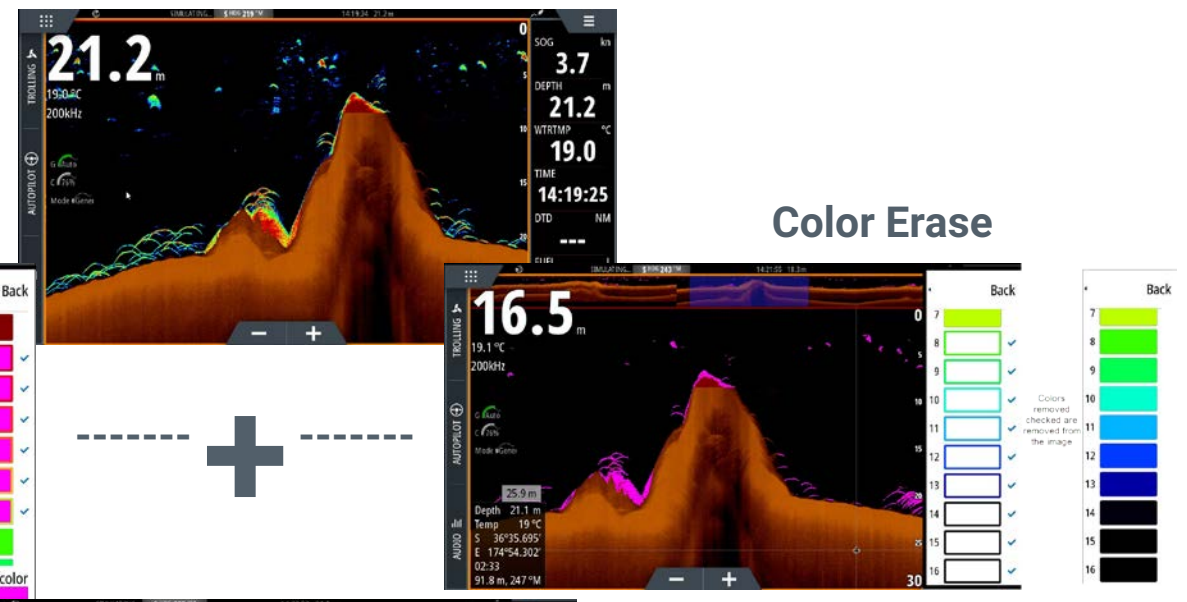

Depth line A-scope

Zoom bars

Pause

Fish ID Off

Color erase

Minute marker

Sonar with both Color Marker and Color Erase active: Note the menu items showing as active

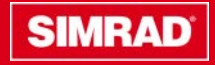

© Navico

### **Minute Markers**

This feature is on these products

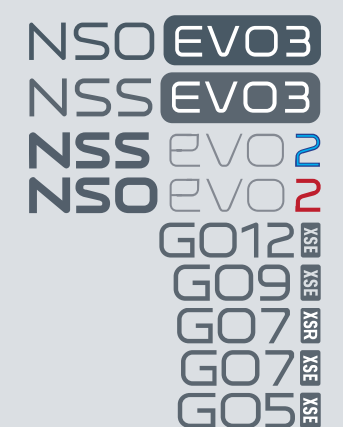

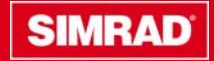

## **Minute Markers**

Minute marker appears at the top of the echo sounder. Minute Marker is a strip of alternating dashes that represent time. Each black and each white stripe (A) in the line represents 1 minute. If there is a discontinuity in the signal such as the echo sounder is paused, this is indicated with a triangle (B)

To show or hide, Select Minute marker from the Echo menu > More options

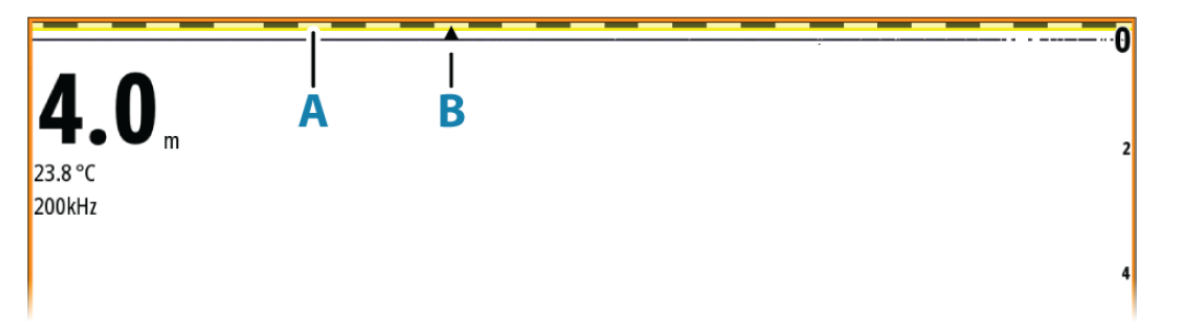

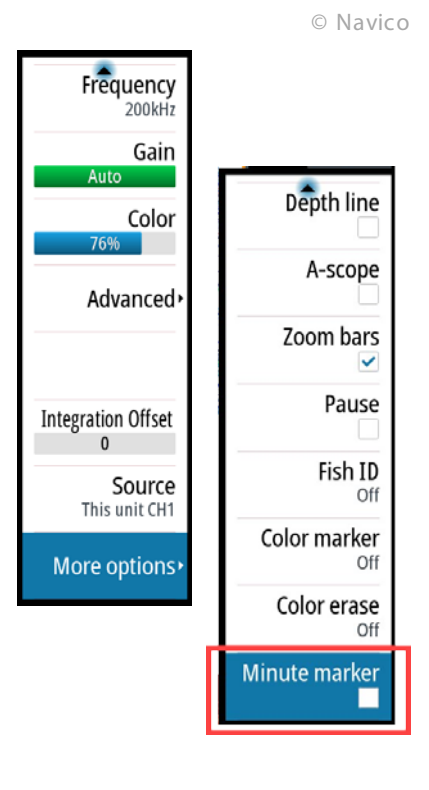

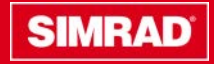

## **Bluetooth Phone Notifications**

Pair your phone with your MFD via Bluetoth to display text messages

This feature is on these products

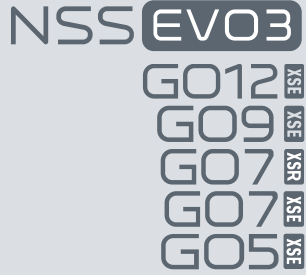

Note: NSO evo3 will get this feature in 18.3 later in the year

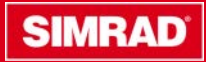

Compatible MFDs \*\* that have built in Bluetooth can now pair with a mobile phone and allow incoming text messages and caller id to be displayed on the MFD.

Depending on the type of phone, other functions are also available

| Functions available                                             | Android 🚔    | 🗯 iPhone     |
|-----------------------------------------------------------------|--------------|--------------|
| Display an incoming text message on the MFD                     | $\checkmark$ | $\checkmark$ |
| Reply or create a new message and send the message from the MFD | $\checkmark$ | X            |
| Create message templates on the MFD                             | $\checkmark$ | X            |
| See historical messages                                         | $\checkmark$ | X            |
| See phone call log                                              | $\checkmark$ | $\checkmark$ |

\*\*Not available for NSO evo3 in this release. It will be available in future releases

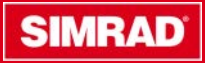

Compatible MFDs that have built in Bluetooth can now pair with a mobile phone and allow text incoming messages to be displayed on the MFD.

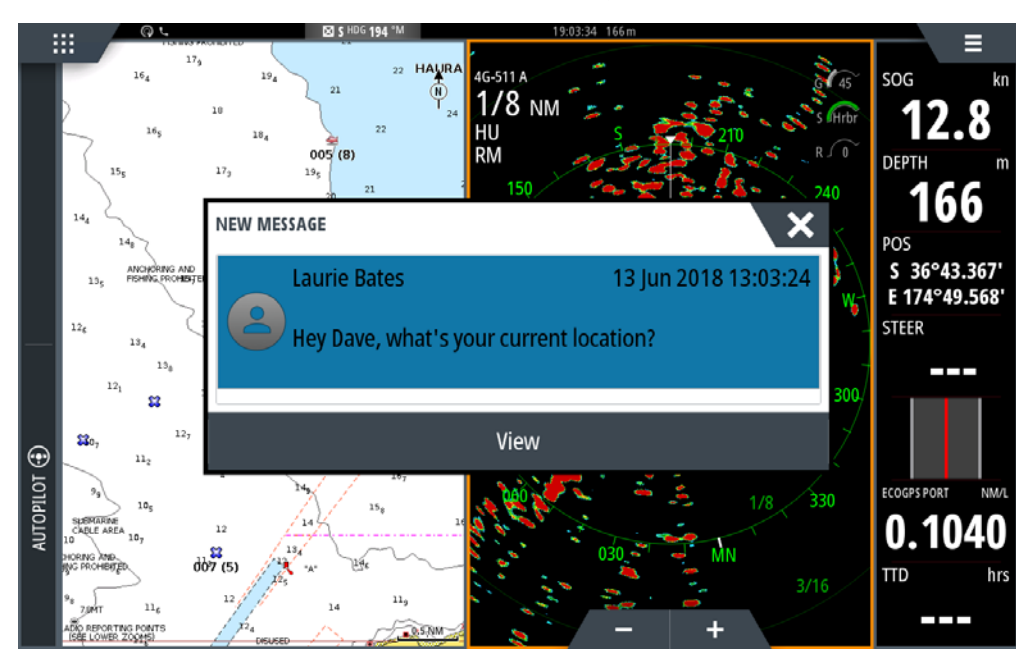

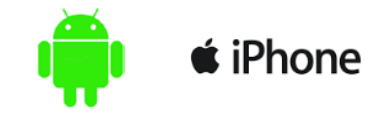

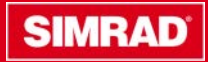

\*Reply or create new text messages and send from the MDF

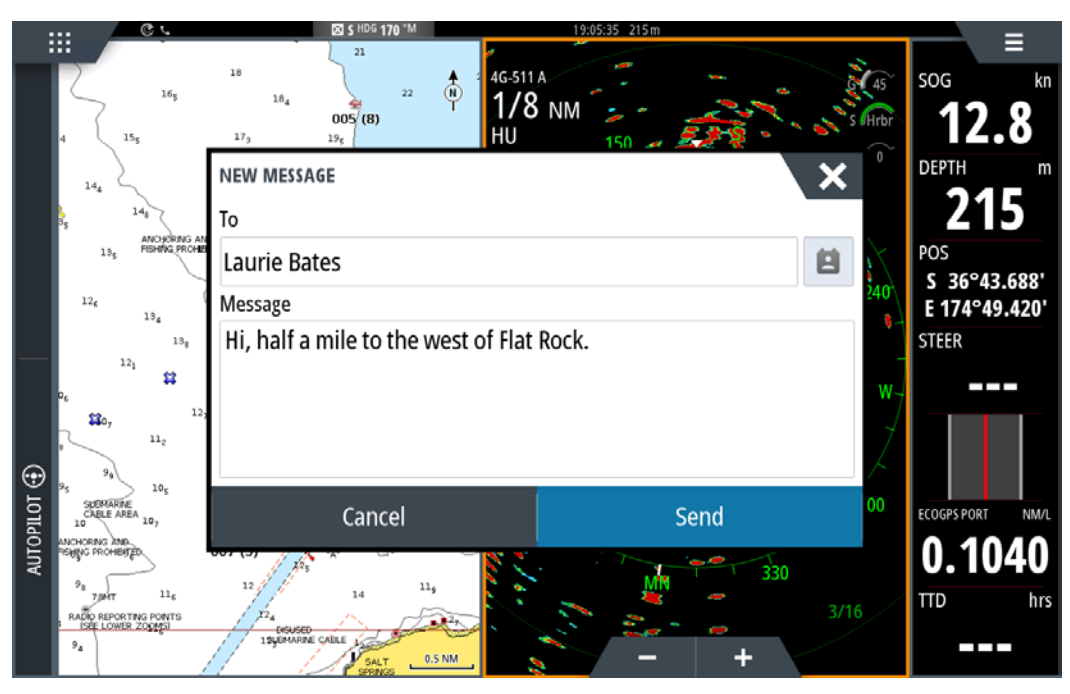

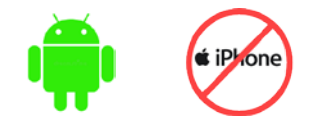

\*Not available with iOS

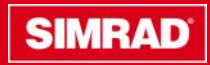

© Navico

17

### **Bluetooth: Setup**

Connect the phone to the MFD via Bluetooth

- 1. Enable Bluetooth on your compatible MFD under Settings > Wireless > Bluetooth
- 2. Enable Bluetooth on your phone and set to scan for new devices
- 3. Select the new phone icon on the home page. (Wait for Bluetooth to initialize)
- 4. Select your phone from the list of detected devices

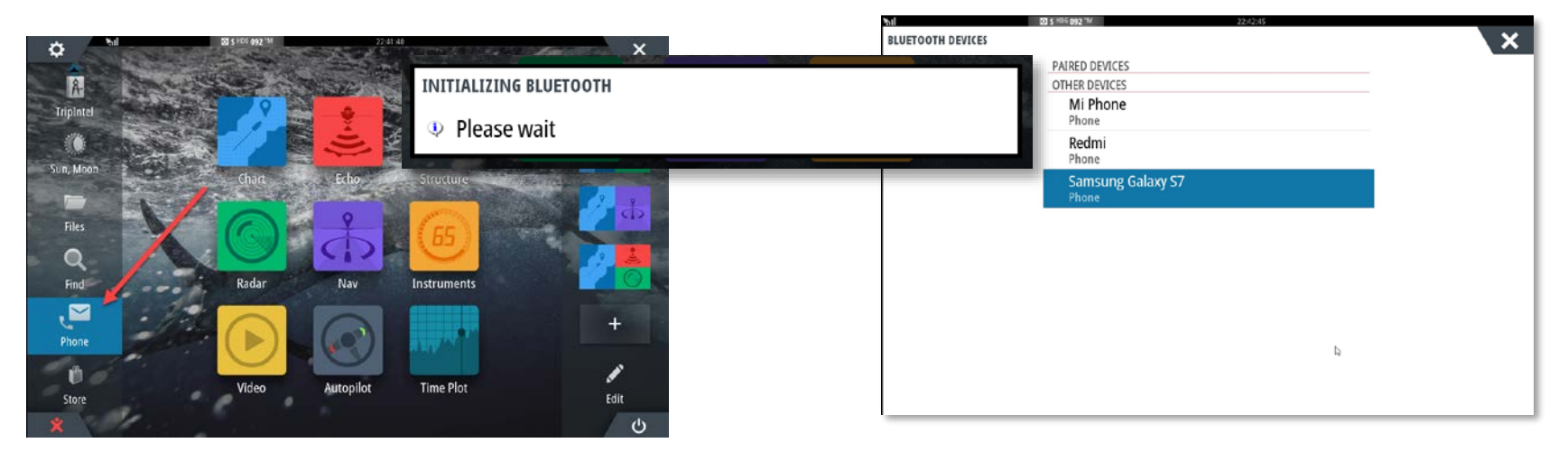

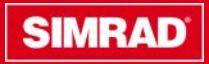

# **Bluetooth: Setup**

- Select Pair
- A Bluetooth pairing request will be displayed on the phone and MFD. Select OK on both

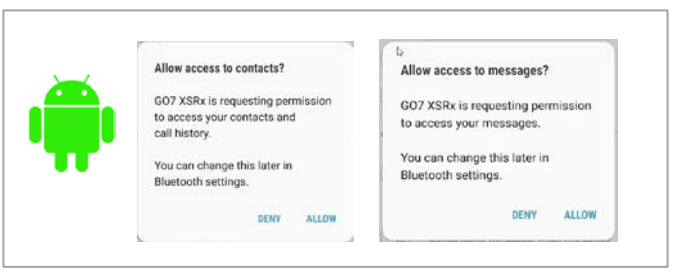

SonicHub2

Not Connected (1)

Allow access as desired

| LUETOOTH DEVICE DETAILS         | ×                                                                                      | < Bluetooth SCAN :                                                                 |                                                                                                    | Allow Contacts and                                                                                                    |
|---------------------------------|----------------------------------------------------------------------------------------|------------------------------------------------------------------------------------|----------------------------------------------------------------------------------------------------|----------------------------------------------------------------------------------------------------|
| Name:<br>Samsung Galaxy S7      |                                                                                        | Your device (Samsung Galaxy S7) is currently visible to nearby devices.            | 🗯 iPhone                                                                                                    | Favourites Sync?<br>Your car may request your contacts,<br>phone favourites and recent phone<br>calls over Bluetooth. Do you wish to<br>allow this? |
| MAC address:<br>bc:76:5e:a:7f:2 | BLUETOOTH PAIRING REQUEST<br>© Confirm that the code "784264" is shown on your device. | PAIRED DEVICES                                                                     | On iOS activate s                                                                                                    | how notifications                                                                                                    |
| <b>Type:</b><br>Phone           | OK Cancel                                                                              | Bluetooth pairing request<br>Confirm passkey is 784264 to pair<br>with NSS12 evo3. | ar visiter 20 trady train ਵ)<br>< Settings Bluetooth<br>Bluetooth                                                                 | Chartooth NSS9 evos<br>Disconnect                                                                                                    |
| Audio profile                   |                                                                                        | CANCEL OK                                                                          | In the desenantials of "index 6-36"<br>are careful as<br>Bose Minil SoundLink Med Connected ()<br>CAR MALTIMEDIA Med Connected () | Forget This Device Shaw Notifications                                                                                                    |
| Pair                            | Cancel                                                                                 | AVAILABLE DEVICES                                                                  | LA MMSO fait Connected ()<br>MAL100s Net Connected ()<br>Mat's AriPods het Connected ()<br>Mat's Agele Watch Connected ()         | Sync Contacts                                                                                                    |
|                                 |                                                                                        | Pairing                                                                            | Mazsa Net Connected (I) NISS9 eVo3 Connected (I) PDETexn2 Net Connected (I)                                                       |                                                                                                    |

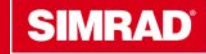

### **Bluetooth: Setup**

- Select your phone from the list of Paired devices
- Select Connect. Once connected a telephone icon will be visible in the status bar
- MFD is ready to use the text features
- Note: MFD will not automatically connect after a power cycle

| PAIRED DEVICES           |               |
|--------------------------|---------------|
| Samsung Galaxy S7 Phone  | Not connected |
| OTHER DEVICES            |               |
| <b>Mi Phone</b><br>Phone |               |
| <b>Redmi</b><br>Phone    |               |

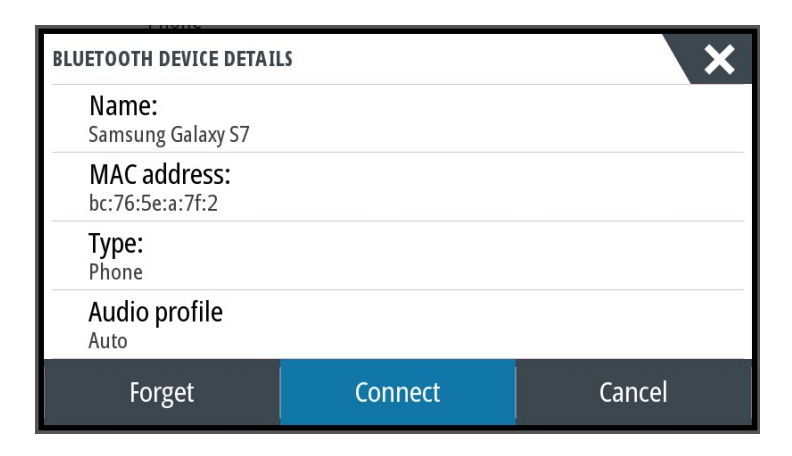

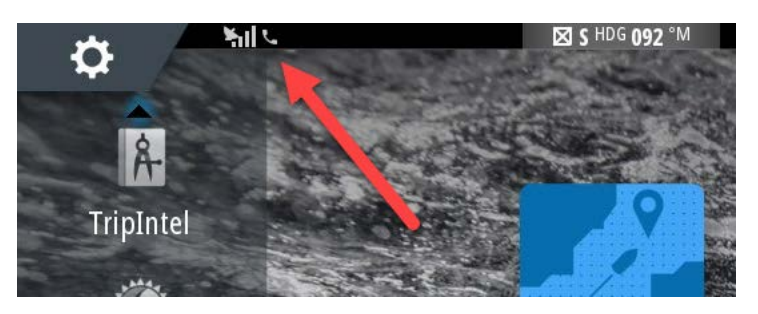

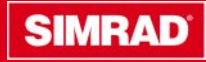

MFD will display historical list of recent text messages and phone calls. (It can take up to a minute to display)

|         |                                                                   | i iPhone             |          | 📭 🗯 iF                           | hone                                       |
|---------|-------------------------------------------------------------------|----------------------|----------|----------------------------------|--------------------------------------------|
| PHONE   | BIS HIDE 092 TM 2224451<br>Messages Calls                         |                      | PHONE    | B3 \$ HDC 092 ™ 2<br>Messages Ca | 245118<br>Alls                             |
|         | Laurie<br>Test back from phone                                    | 12 Jun 2018 15:45:49 |          | Call to David Fereday            | 12 Jun 2018 16:23:59                       |
|         | You to Michael Black<br>I'm out on the boat, call you back later. | 12 Jun 2018 15:45:11 |          | Call to Jack Jones               | 6 Jun 2018 20:07:23                        |
|         | You to Laurie Bates<br>I'm out on the boat, call you back later.  | 12 Jun 2018 15:43:27 |          | Call received from               | 6 Jun 2018 13:39:19<br>5 Jun 2018 13:56:12 |
|         | You to John Smith<br>Will call you back                           | 12 Jun 2018 15:16:05 |          | Call to                          | 3 Jun 2018 17:17:50                        |
| Setting | gs Filter<br>Off                                                  | New messag           | ge Setti | ngs Filter  <br>Off              | New message                                |

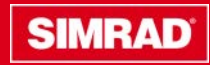

### **Display text message: Reply**

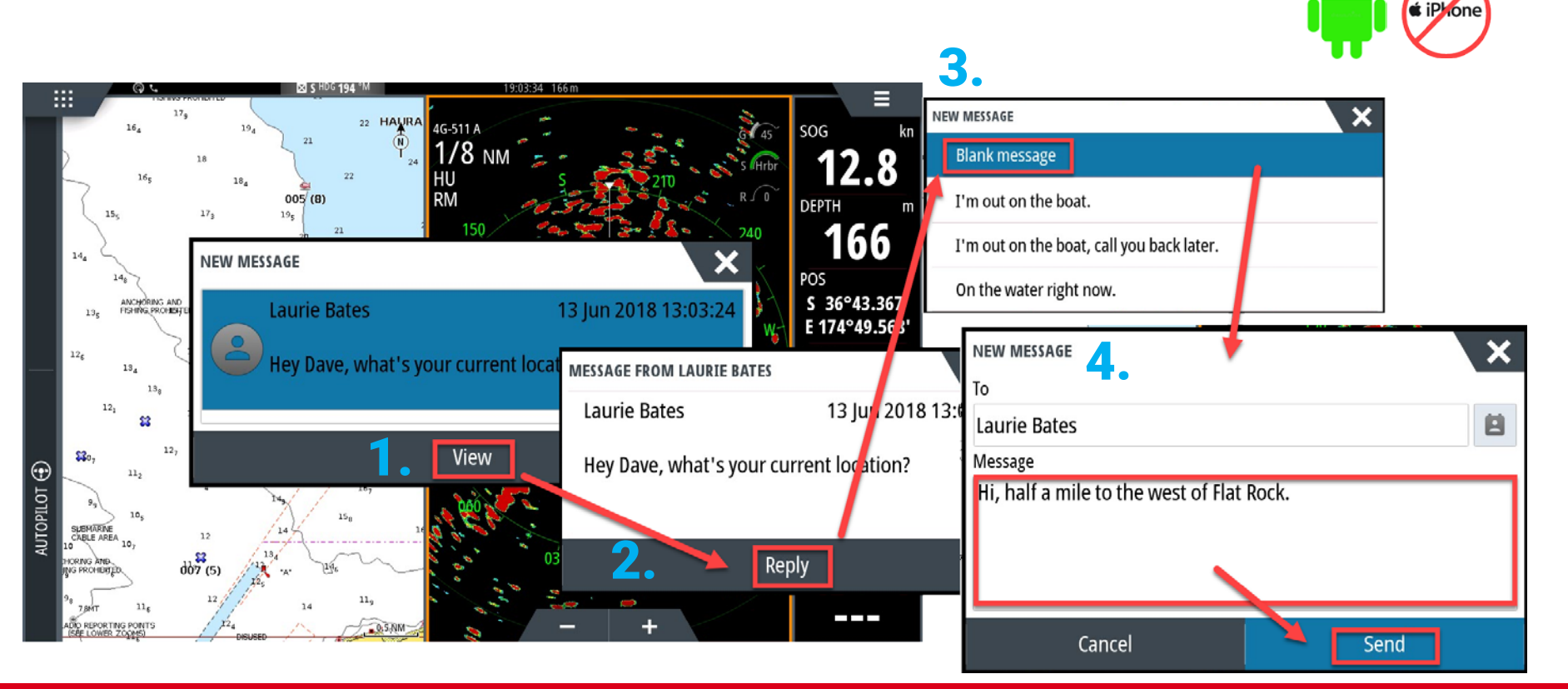

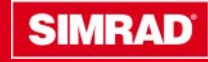

# **Display text message: New Message**

- Select New Message...
- Select Blank Message (or use a template)
- Enter a number or search contacts on the phone
- Type the message and hit Send

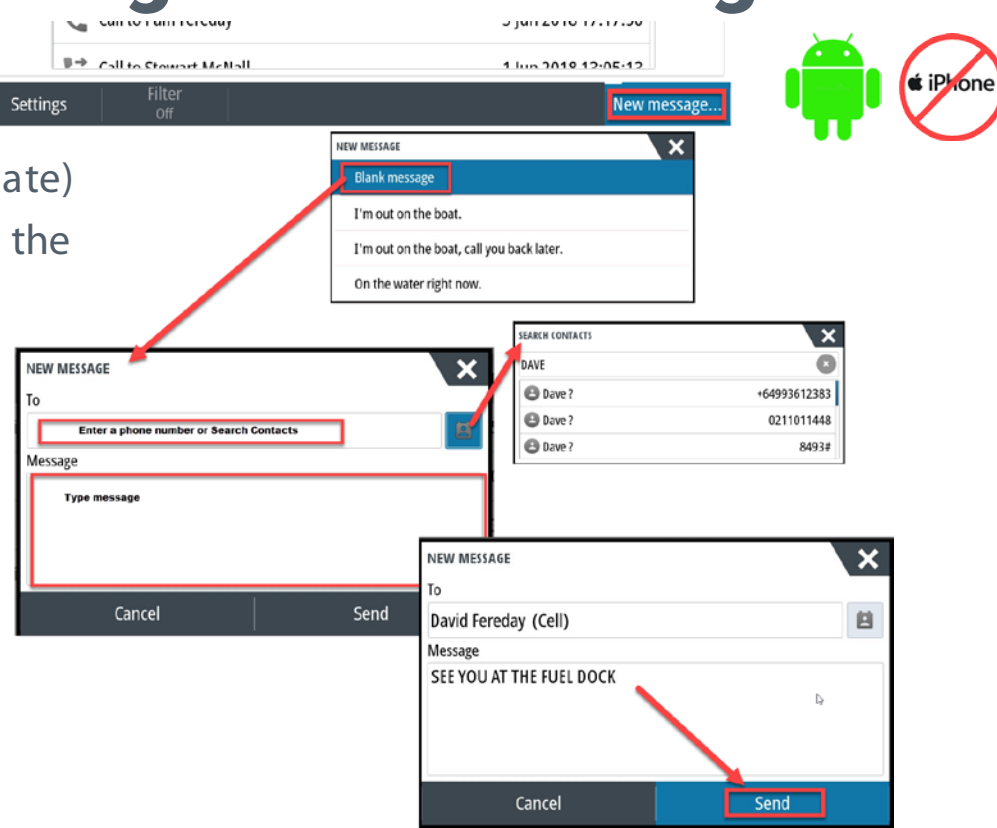

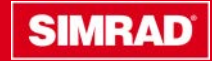

### **Display text message: Settings**

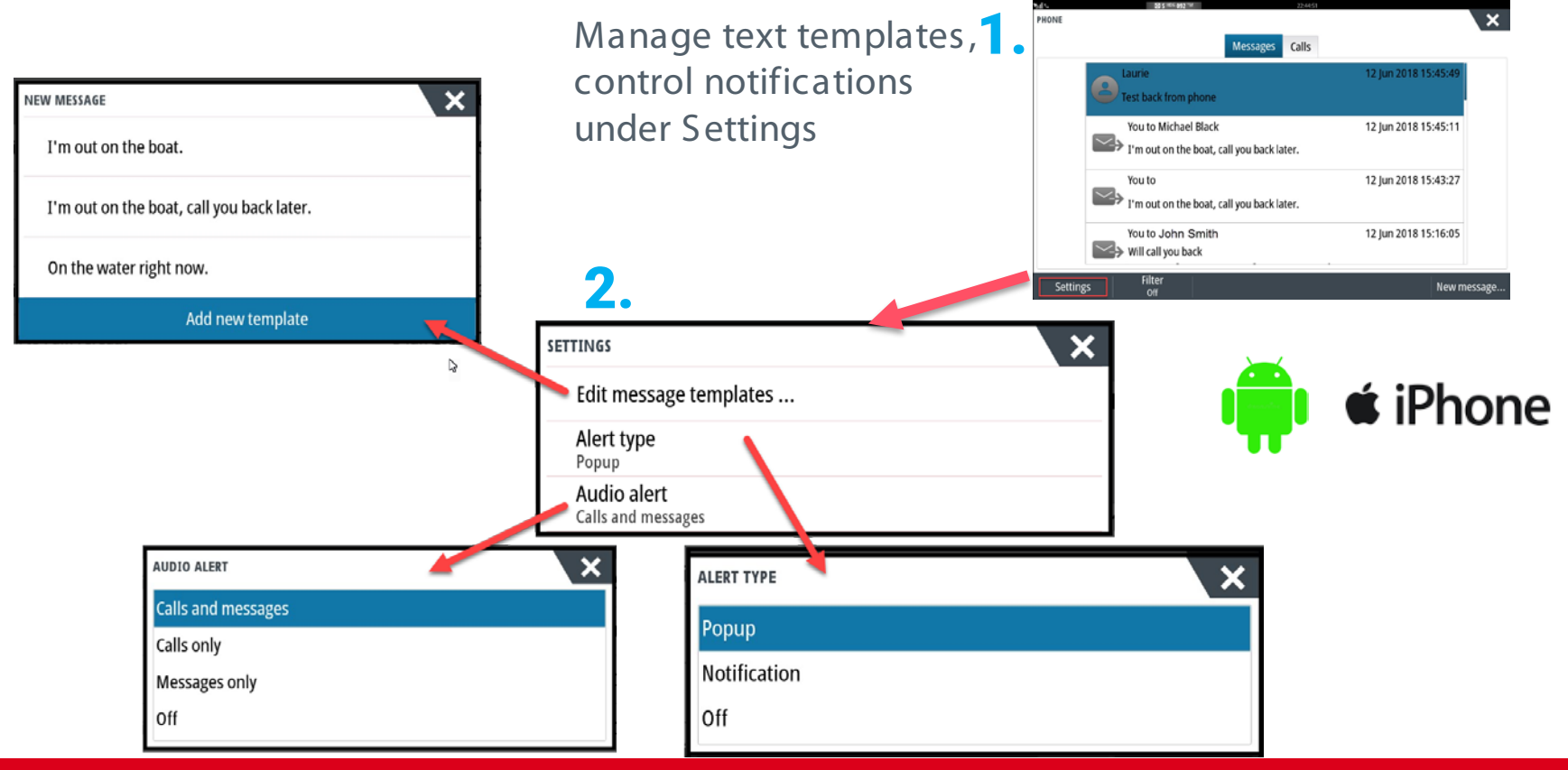

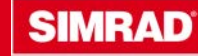

# Online purchase of charts and feature upgrades from MFD

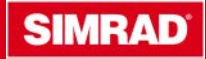

### **Online purchase of charts**

The new Store icon at the bottom of the home page can access C-MAP Genesis and can now allow the purchase and download of charts from the GoFree Shop

- Connect to the internet
- Select Store
- Login to the GoFree shop:
  - Important: users that already have a login are required to change their password. This is best done at <u>https://www.gofreeshop.com/</u> The new password will work on <u>genesismaps.com</u> <u>gofreeshop.com</u> <u>lowrance.com</u> <u>simrad-yachting.com</u> <u>bandg.com</u>

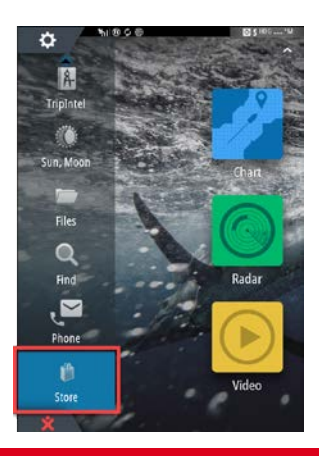

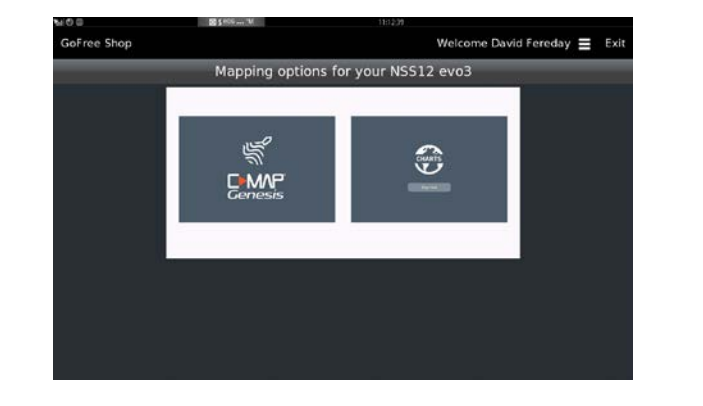

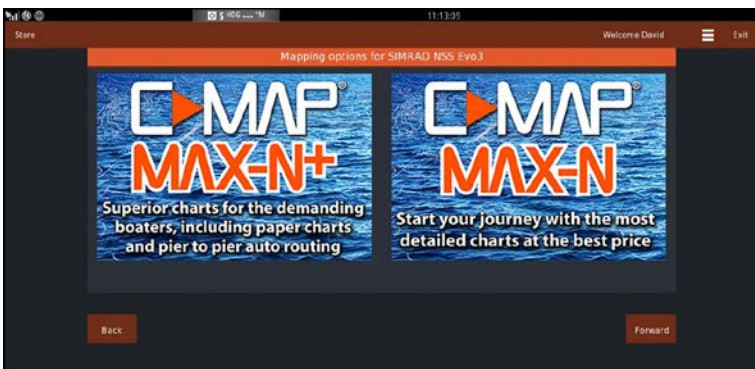

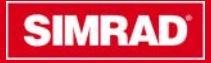

### **Online purchase of charts**

#### Purchase charts from the MFD instead of having to use a PC

| 10 B | 8185-36                                                                                                    | 1115                                                                                                    | Malania David Funday 🗮 🛛 Fat | and                                      | ,<br>h F |
|------|----------------------------------------------------------------------------------------------------|----------------------------------------------------------------------------------------------------|------------------------------|------------------------------------------|----------|
|      | AN-Y222.48<br>An-Y222.48<br>Robuss 12/22/11                                                                                                    | NEW ZEALAND, CHATHANT , AND NEMANDEC L<br>NEW ZEALAND, CHATHAN L AND NEMANDEC L<br>Tulai price 5255.00                                                                    |                              | stra                                     | aigl     |
|      | Characterina angulator<br>Antonia manghator<br>Sector angulator<br>Antonia Marca Characteria<br>Contante Marca Characteria<br>Contante Marca Characteria<br>Contante Marca Characteria<br>Contante Marca<br>Characteria<br>Characteria<br>Charac | Content     Content     Content     Content     Content one     Content one     Content one     Content one downess()     Content one downess()     Content one downess() |                              | the                                      | IVI      |
|      |                                                                                                    |                                                                                                    |                              | Your                                     | r Produc |
|      | tia                                                                                                    |                                                                                                    | Product code                 |                                          |          |
|      |                                                                                                    |                                                                                                    | AU-Y270                      | NEW ZEALAND NORTH<br>ISLAND              |          |
|      |                                                                                                    |                                                                                                    | AU-1060                      | AUSTRALIA AND NEW<br>ZEALAND CONTINENTAL |          |
|      |                                                                                                    |                                                                                                    | EW-1226                      | UK, IRELAND AND THE<br>CHANNEL           |          |
|      |                                                                                                    |                                                                                                    | NA-Y024<br>C-HAP MAX-N+      | USA WEST COAST AND<br>HAWAII             |          |
|      |                                                                                                    |                                                                                                    |                              |                                          |          |

#### View your GoFree account and download charts straight to an SD card in the MFD

| Your                     | Products |                           | Your Account      |
|--------------------------|----------|---------------------------|-------------------|
| 'n                       | Actions  | Update / Subscri<br>until | Your Products     |
| AND NORTH                |          | 12/19/20                  | Your Transactions |
| A AND NEW<br>CONTINENTAL |          |                           | Shopping Cart     |
| ND AND THE               |          | 2/26/201                  | Logout            |
| COAST AND                |          |                           |                   |

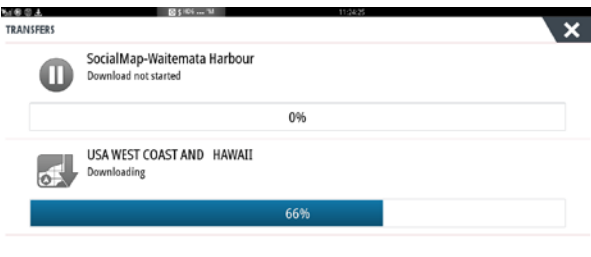

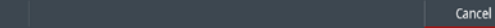

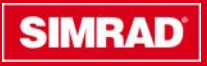

### **Online purchase of feature upgrades**

Purchasable features such as Halo velocity track can now be purchased directly from the MFD. Once the transaction is complete an unlock code is sent to the MFD to enable the feature. The MFD requires an internet connection and a GoFree account.

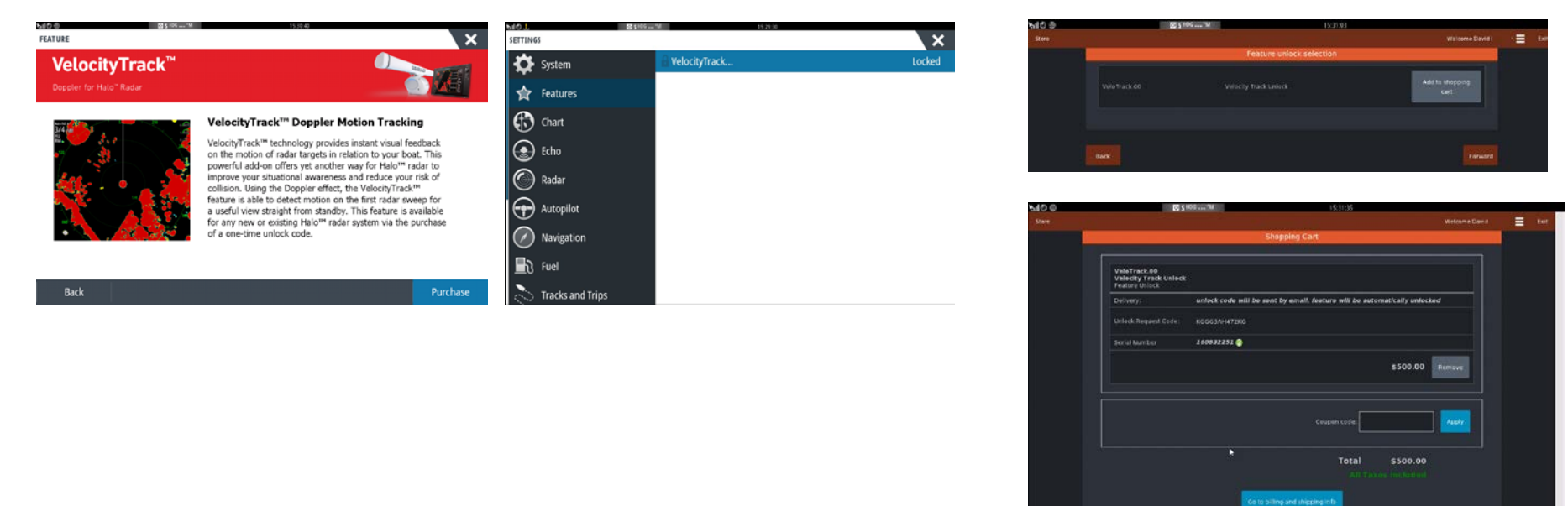

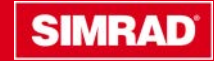

### **Improved Simulator**

This feature is on these products

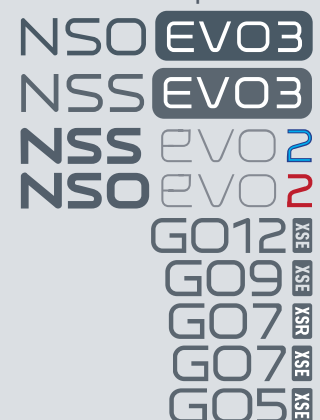

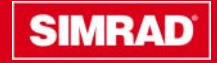

## **Improved Simulator**

We have made changes to the demo mode to enhance our ability to demo key features at retail including:

- UI change on Settings > Simulator menu: Demo mode is changed to Retail mode
- Turn on supported features automatically in Retail mode like Radar, Echo, StructureScan, StructureScan 3D, ForwardScan, Audio server, Autopilot, Time Plot, Race Instrument, Mercury Engine, Suzuki Engine
- Support using demo script/demo files on external storage
- Disable popups like software updates notifications when demo is on
- Show a 10-sec countdown before resuming demo
- Support showing velocity track in Radar simulator
- Support Audio server simulating
- Showing sensible value in TripIntel page when simulating

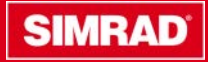

# **Improved Simulator**

#### New Retail Mode Simulator

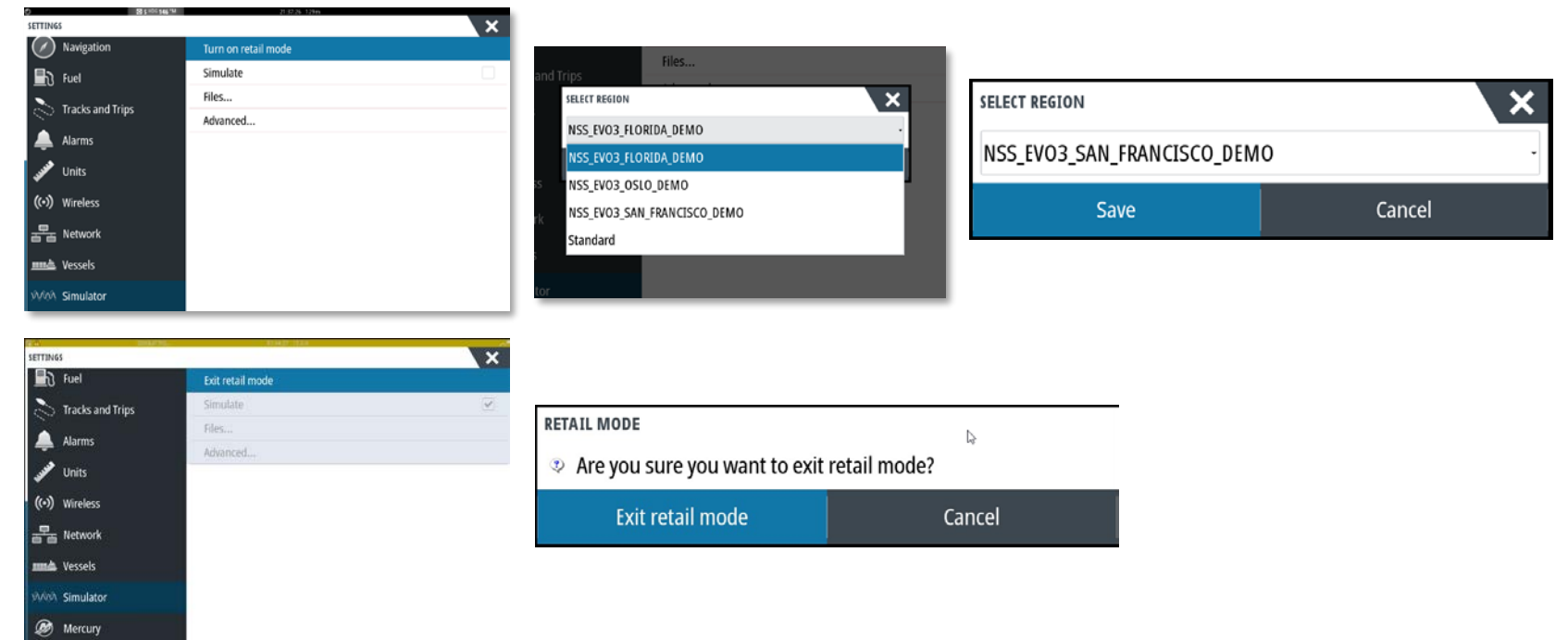

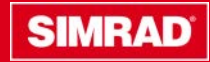

### **Evinrude Integration**

This feature is on these products

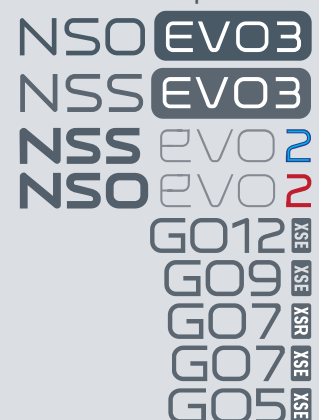

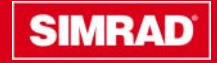

If an Evinrude G2 Engine Control Head is available on the NMEA 2000 network, the Evinrude engines can be monitored and controlled from the Simrad display.

Once an Evinrude control head is detected:

- An Evinrude icon is added to the home page select it to display the engine instrument panel. You can customize, which data is displayed on the instrument panel. Refer to the operator manual.
- An Evinrude settings dialog is added use this dialog to change engine settings.
- An Engine icon is added to the control bar selecting this button opens the engine controller.
- A maximum of two control heads and four engines are supported.

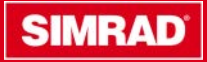

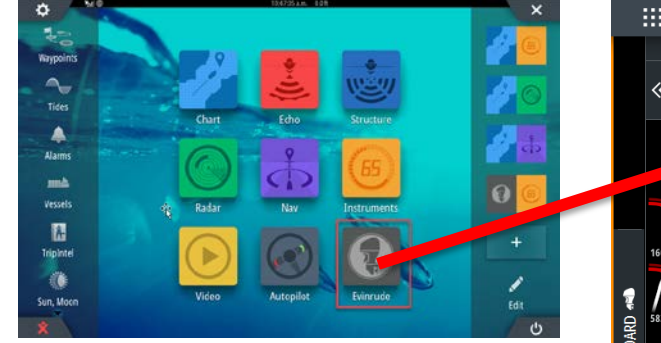

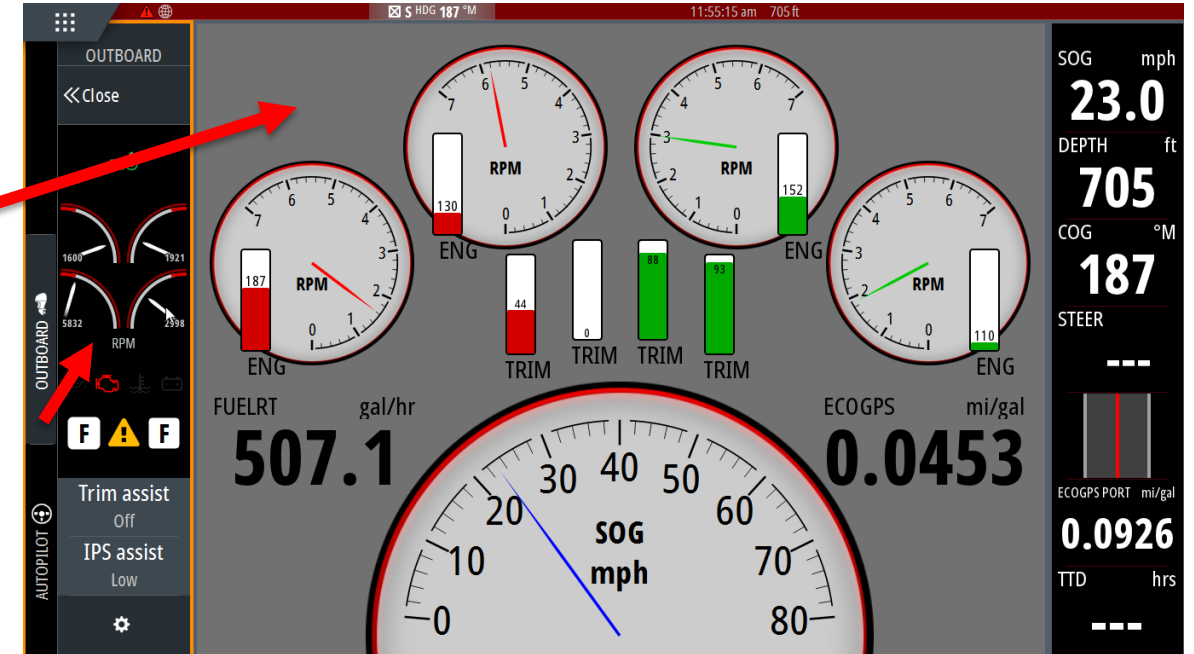

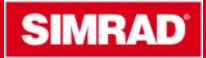

- On Multi Engine displays, • select an RPM gauge to display engine details.
- Select Back to return ٠

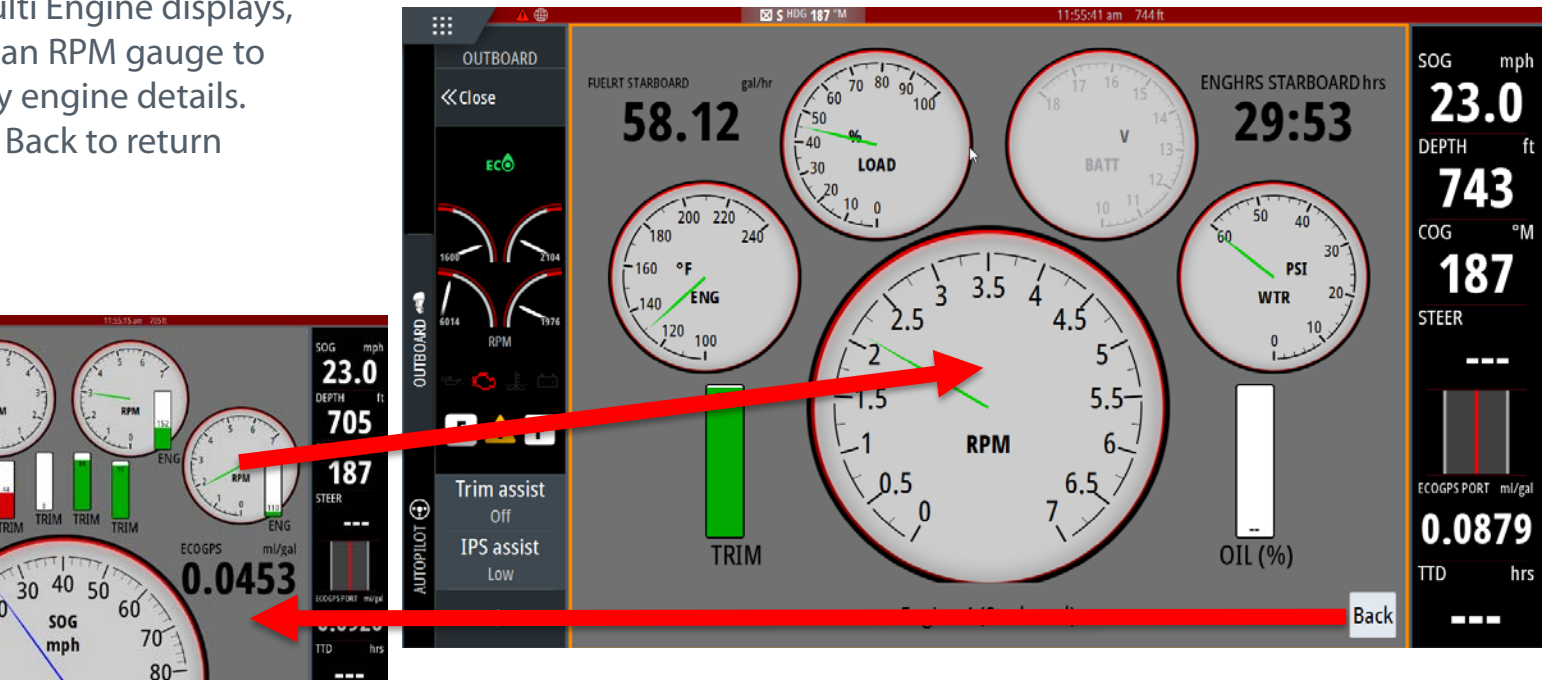

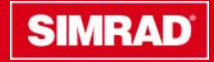

OUTBOARD

F 🛕 F

Trim assist

**IPS** assist

FUELRT

507.1

《Close

• The Engine control bar allows the change of throttle source as well as displaying engine information. Select Close to hide the control

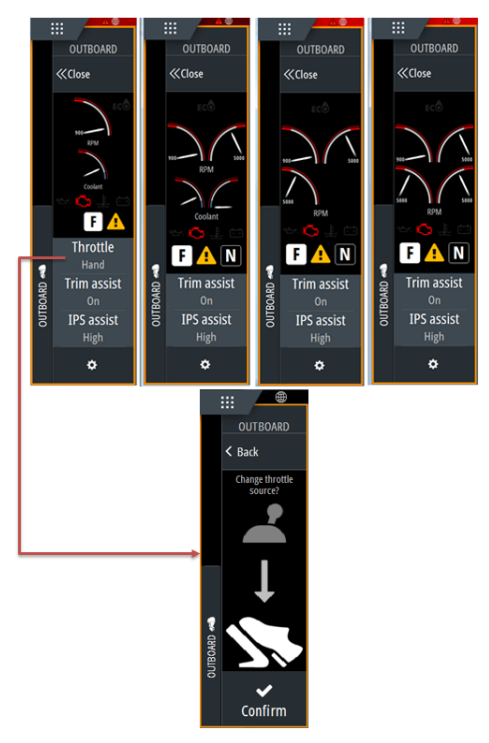

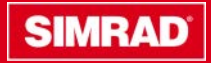

Engine alarms are displayed

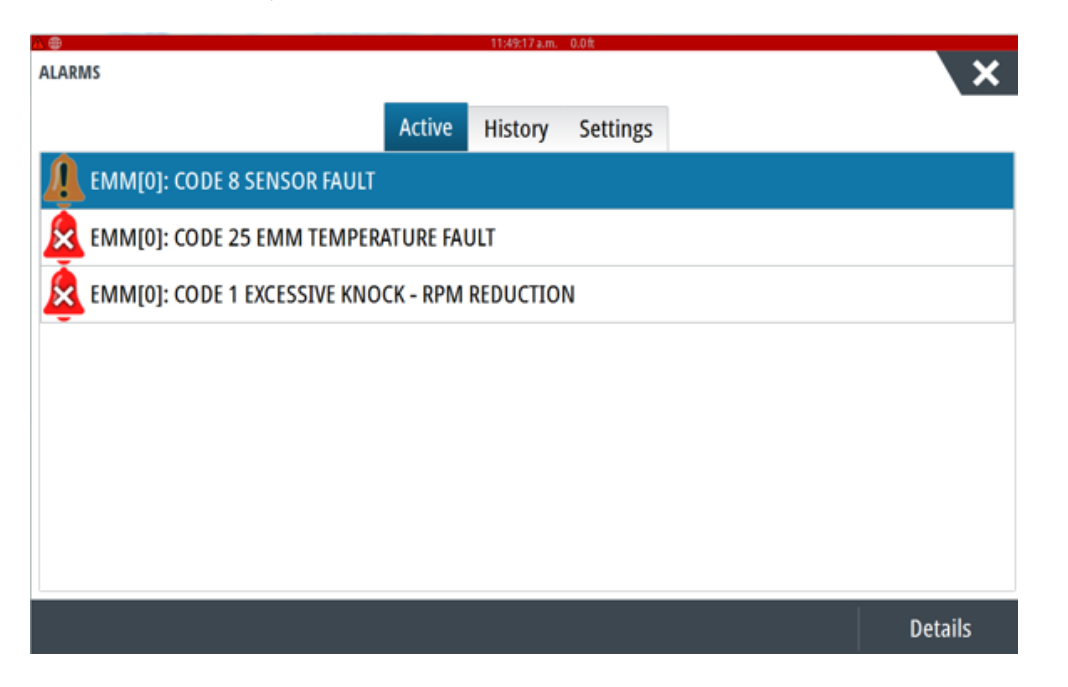

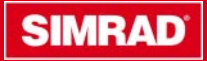

• Under Settings > Evinrude there are new menus to setup Engines, Tanks, Tilt calibration and winterization

| %il A ®            | S \$ HDG 257 *M 11:38:10 am 588 ft |             |
|--------------------|------------------------------------|-------------|
| SETTINGS           |                                    | X           |
| Navigation         | Number of engines                  | 2 engines - |
| 🖃 Fuel             | Engine trim and tilt calibration   | 1 engines   |
| 🔊 Tracks and Trips | Fluid tanks configuration          | 2 engines   |
| Alarms             | Fluid tanks calibration            | 3 engines   |
| <b></b>            | Engine winterization               | 4 engines   |
| Units              |                                    |             |
| (••) Wireless      |                                    |             |
| 물물 Network         |                                    |             |
| 🛲 Vessels          |                                    |             |
| 10/00A Simulator   |                                    |             |
| Evinrude           |                                    |             |

| ENGINE TRIM AND TILT CALIBRATION                                                                     |
|----------------------------------------------------------------------------------------------------|
| Select engine<br>Engine 1                                                                            |
| Set maximum tilt position<br>Raise the engine up to the maximum tilt position, then select this item |
| Reset maximum tilt position                                                                          |
| Set lower trim position<br>Trim the engine down to the lowest trim position, then select this item   |
| Set upper trim position<br>Trim the engine up to the highest trim position, then select this item    |
| Close                                                                                                |

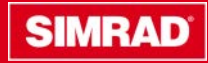

### **Yamaha Integration Improvments**

This feature is on these products

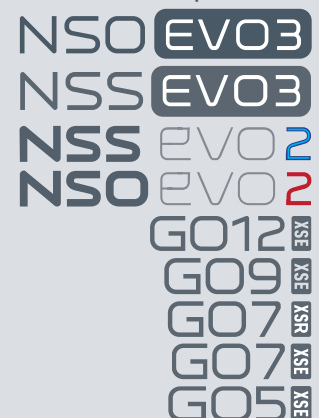

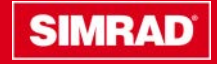

#### © Navico

### Yamaha Engine Integration: Improvements

Following the introduction of Yamaha engine integration in the previous Simrad software release, this version now has the following extra functionality

- A CL7 Gauge not required as an unlock: Completely gaugeless (with Yamaha gateway 6YG-8A2D0-00-00)
- Tank calibration (Easier fluid level sensor setup)
- Engine Trim calibration
- Fuel Flow
- Alarm Config(limit setting/on/off)
- Fault Code Reporting
- Maintenance intervals
- Multi-language support

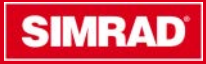

#### © Navico

### **Yamaha Engine Integration: Improvements**

4 Engine max (See list of compatible engines)

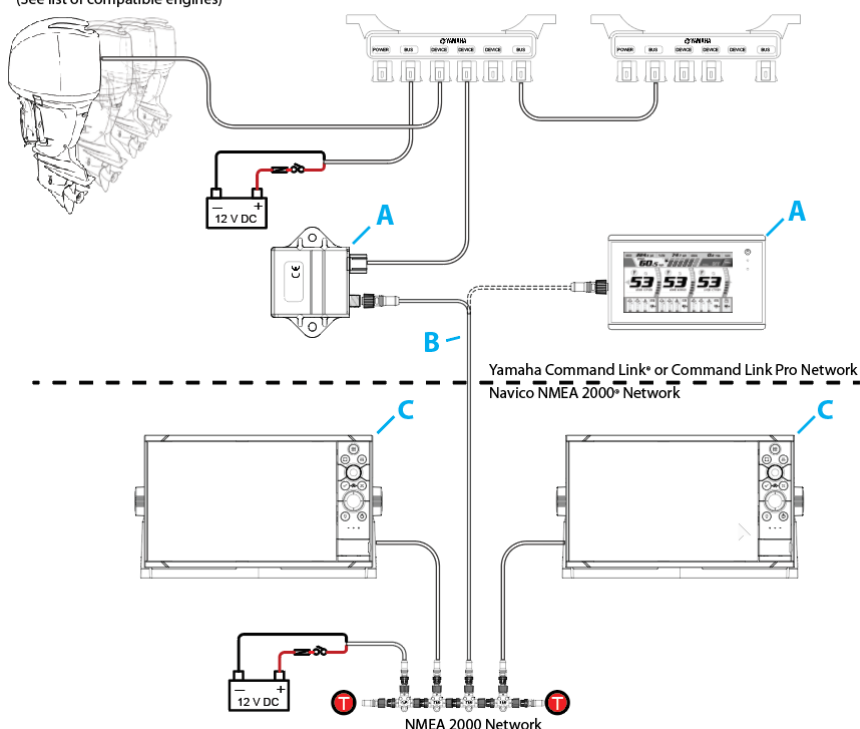

Yamaha can now be gauge less using only the 6YG-8A2D0-00-00 gateway module to unlock the feature

- A Gateway module (6YG-8A2D0-00-0) **OR** Yamaha CL7 Gauge will unlock the Yamaha features on the MFD running version 18.2 (60.1.xx) or above. Note. Do not use together in this configuration
- B NMEA 2000 drop cable (max length 6 m 20 ft) 000-0119-88 - N2KEXT-2RD - 0.61 m (2-ft) NMEA 2000° 000-0127-53 - N2KEXT-6RD - 1.82 m (6-ft) NMEA 2000° 000-0119-86 - N2KEXT-15RD - 4.55 m (15-ft) NMEA 2000°

(N2K-T-RD T - Micro-C T-connector also required)

C Compatible Multifunction display SIMRAD NSS evo3, NSO evo3, NSS evo2, NSO evo2, GO7, GO9, GO12 Lowrance HDS GEN3, HDS Carbon With software version 18.2 (60.1.xxx) or greater

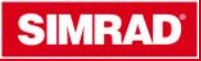

### **Yamaha Engine Integration: Improvements**

The Versela coture wizerd new includes

|                                                                                                    |                                                                                | The ran  | nana setup wizaru now includes       |
|----------------------------------------------------------------------------------------------------|--------------------------------------------------------------------------------|----------|--------------------------------------|
| RIM LEVEL CALIBRATION                                                                                |                                                                                | trim tab | calibration. Clear instruction given |
| <ul> <li>This function works while the engine is stopped.</li> <li>Please stop the engine</li> </ul> |                                                                                | onscree  | en how to do this                    |
| OK Cancel                                                                                            | YAMAHA CONFIGURATION                                                           | ×        |                                      |
|                                                                                                    | Please calibrate trim level                                                    |          |                                      |
|                                                                                                    |                                                                                |          |                                      |
|                                                                                                    |                                                                                |          | TRIM LEVEL CALIBRATION               |
|                                                                                                    |                                                                                |          | Trim level has been calibrated to 0% |
|                                                                                                    | Trim all engines to fully down position.<br>If trim level is not 0%, push SET. |          | ОК                                   |
|                                                                                                    | Calibrate trim level to 0%.                                                    | SET      |                                      |
|                                                                                                    | <previous< td=""><td>Next &gt;</td><td></td></previous<>                       | Next >   |                                      |

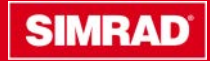

### **Yamaha Engine Integration: Improvements**

The Yamaha setup wizard now includes Fuel Flow calibration

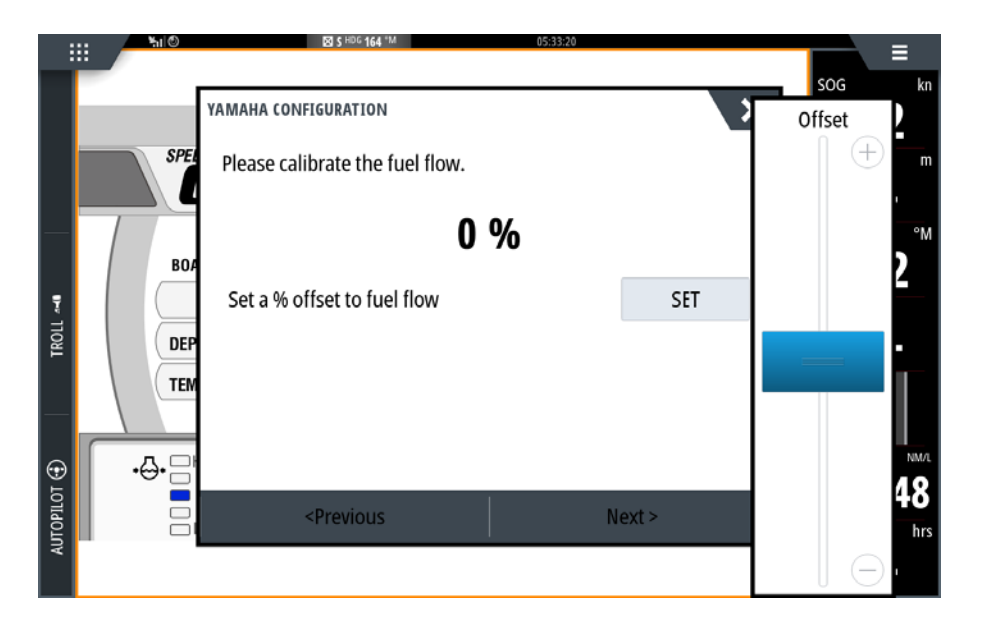

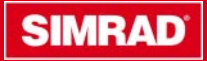

### **Improvements and fixes**

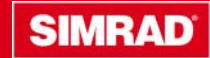

### Improvements

• An option is now available for a user to select when notified that there are software updates. Update check can be done at anytime from Settings > About > Support

| Never        |  |
|--------------|--|
| Next Restart |  |
| One Week     |  |
| Two Weeks    |  |
| Four Weeks   |  |

- A Halo radar when shown in a split screen (Radar+Radar) should now show Head A and Head B by default. Previous version used to show Head A and Head A
- Support for Fusion Ethernet radios
- WIFI Interface improvements
- Feature unlock from the MDF. Purchasable features such as Halo velocity track can now be purchased directly from the MFD. The MFD requires an internet connection.

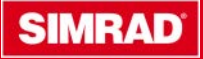

### **Bug Fixes**

- Phantom Loran position can be set in the instrument panel
- Fix for RMC sentence missing time stamp
- Radar overlay transparency control not working with Insight charts
- Missing voltage setting in Auto pilot setup
- Problem setting depth and temperature source over NMEA 2000 when a TotalScan transducer is connected to an NSS evo2
- Fix for incorrect true wind angle in certain circumstances
- An issue has been fixed where the audio/autopilot control bar did not display correctly on an NSO evo2 connected to some 4:3 ratio monitors
- Some users reported MFD not coming out of standby. This has now been fixed

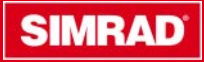

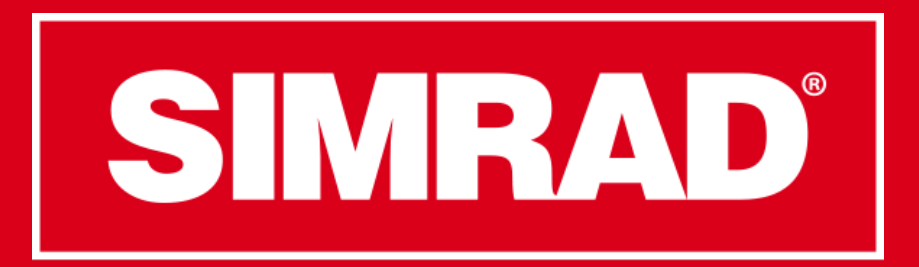

### **Go With Confidence**